# **DIVISION RECORD KEEPER INSTRUCTIONS**

# INDEX (select a link)

Introduction - Why do we need Division Record Keepers, etc. Team Manager Setup and Maintenance - for experienced users Team Manager Setup and Maintenance - for novice users Custom Age Group Preferences Report Preferences Course Conversion Team Setup Meet Setup Importing Meet Results Preparation for the Conference Seed Meeting Saturday prior to Seed Meeting Sunday prior to Seed Meeting Monday prior to Seed Meeting Day of Seed Meeting Day of Seed Meeting Reminders for Conferences

### **INTRODUCTION - Why do we need Division Record Keepers, etc.**

The Division Record Keepers maintain the team rosters and records for their Division, which are used to verify the A and B Conference entry files provided by each team at the Seed Meeting prior to the A and B Conference Meets.

Each hosting (home) team record keeper should email the meet results file and the Meet Manager locked backup file to the Division Record Keepers within 48 hours following each swim meet. Division Record Keepers should verify they have results for all swim meets throughout the season. This will make life easier for everyone.

The Division Record Keepers use the *Team Manager* software to set up a **SEPARATE** *Team Manager* file for each team in their Division... this will greatly ease the creation of relays for Conference meets. The Division Record Keepers will import all meet results into the corresponding *Team Manager* file for each team in their Division.

The Division Record Keepers may also need to remind team record keepers to send results after each meet. Contact information for team record keepers can be found at: <a href="http://www.swimdsdc.org/">http://www.swimdsdc.org/</a>

### **TEAM MANAGER SETUP and MAINTENANCE** - for experienced users

If you have a Team Manager file from a previous year, you can make a copy of the file to save time: (If creating from scratch, <u>skip to Setup</u>)

Open the old Team manager file, then:

Select 'File' > 'Save As'.

• Provide a new team name/year and 'Save' (i.e. Itasca\_2025)

Then purge the old data to reuse the file for a new year.

• Select 'File' > 'Purge' > 'Purge Athletes/Results'.

| File | Set-up     | Athletes   | Teams    | Meets | Standards | Records | Workouts | Training | Reports   | Labels   | Check f  | or Upda  | tes | Help   |
|------|------------|------------|----------|-------|-----------|---------|----------|----------|-----------|----------|----------|----------|-----|--------|
|      | Open / N   | lew        |          |       |           |         |          | Ct       | rl+0      | <b>Q</b> |          |          | Ţ.  |        |
|      | Save As    |            |          |       |           |         |          |          |           |          |          |          | -   |        |
|      | Open De    | mo Databa  | ise      |       |           |         |          |          |           |          |          |          |     |        |
|      | Convert    | Database t | o TM 8.0 |       |           |         |          |          | >         |          |          |          |     |        |
|      | Backup     |            |          |       |           |         |          | Ct       | rl+B      |          |          |          |     |        |
|      | Restore    |            |          |       |           |         |          | Ct       | rl+R      |          |          |          |     |        |
|      | Unzip Fil  | e          |          |       |           |         |          |          |           |          |          |          |     |        |
|      | Repair/C   | ompact Da  | atabase  |       |           |         |          |          |           | 11       |          |          |     | $ {3}$ |
|      | Purge      |            |          |       |           |         |          |          | >         | Purge    | Athletes | /Results | ;   |        |
|      | Import     |            |          |       |           |         |          |          | >         | Purge    | Meets    |          |     |        |
|      | Export     |            |          |       |           |         |          |          | >         | Purge    | Workou   | ts       |     |        |
|      |            |            |          |       |           |         |          | Delete   | e Current | Databas  | se       |          |     |        |
|      | Install Up | odate      |          |       |           |         |          |          |           | 1        |          |          |     |        |

#### Then select 'Totally Remove Athletes'

| 🔁 Athlete Purging                                                                                                    | -                                         |        | × |
|----------------------------------------------------------------------------------------------------|-------------------------------------------|--------|---|
| Athlete Filters                                                                                                    |                                           |        |   |
| Low Age Team<br>High Age School Yr                                                                                                    | Group<br>Subgroup                         | •<br>• |   |
| Remove Inactives Only                                                                                                    |                                           |        |   |
| Purge Options     Or Totally Remove Athletes (Personal Info, Results and     Remove Only Athletes' Results but save Fastest Res     Number of Fastest Results to Save (Example:To     0 = remove all results (Athlete Information is reta | Entries)<br>ults<br>p 5 Fastest<br>ained) | )      |   |
| Warning: these operations are not reversible. It is strongly recommended that you make a backup before proceeding with any purging.                                                                                                    |                                           | Cancel |   |

# Then purge the old meet files.

Moote'

| File       Set-up       Athletes       Teams       Meets       Standards       Records       Workouts       Training       Reports       Labels       Check for Updates       H         Open / New       Ctrl+O       Save As       Ctrl+O       Save As       Image: Comparison of the comparison of the comparis | Help |
|----------------------------------------------------------------------------------------------------|------|
| Open / New     Ctrl+ 0       Save As       Open Demo Database                                                                                                    |      |
| Save As Open Demo Database                                                                                                    |      |
| Open Demo Database                                                                                                    | _    |
|                                                                                                    |      |
| Convert Database to TM 8.0 >                                                                                                    |      |
| Backup Ctrl+R                                                                                                    | 0    |
| Backup Ctally B                                                                                                    |      |
| Kestore Ctri+K                                                                                                    |      |
|                                                                                                    |      |
| Repair/Compact Database                                                                                                    |      |
| Purge > Purge Athletes/Results                                                                                                    |      |
| Import > Purge Meets                                                                                                    |      |
| Export > Purge Workouts                                                                                                    |      |
| Delete Current Database                                                                                                    |      |
| Solast the old mosts to remove                                                                                                    |      |
| Select the old meets to remove.                                                                                                    |      |
| <ul> <li>Select 'Purge SelectedMeets'</li> </ul>                                                                                                    |      |
| 🔁 Purge Meets — 🗆 🗙                                                                                                    |      |
| Meet List                                                                                                    |      |
| ▼ 07-Jun-25 IT@BL 2025-06-07 Purge Meets Since                                                                                                    | ī    |
| ✓ 22-Jul-23 A Conference                                                                                                    |      |
| V 15-Jul-23 B Conference                                                                                                    |      |
| V 28-Jun-23 Itasca v. Carol Stream                                                                                                    |      |
| ✓ 24-Jun-23 LO @ IT 6-24-23                                                                                                    | į    |
| ▼ 21-Jun-23 IT @ BU                                                                                                    |      |
| MM/DD/YY €▼                                                                                                    |      |
| V 14-Juli-23 DL @ 11 6-14-23 Use Until Date Use Until Date Use Until Date Use Until Date Use Until Date Use Until Date Use Until Date Use Until Date Use Until Date Use Until Date Use Use Until Date Use Use Until Date Use Use Use Use Use Use Use Use Use Us                                                                                                    |      |
| ОТ-Jun-23 ВА @ П 6-7-23                                                                                                    | 1    |
| Purge by Meet Type                                                                                                    | ī    |
| Meet Type:                                                                                                    |      |
|                                                                                                    |      |
|                                                                                                    |      |
| Select All                                                                                                    |      |
| A Scroll Bar at the bottom of the list means there are more meets to the right. Scroll the list to the Clear All                                                                                                    |      |
| right to access the remaining meets.                                                                                                    |      |
|                                                                                                    |      |
| Purge Selected Meets                                                                                                    |      |
| shown in the list with check marks will be deleted. When you select 'Use Since'. 'Use Up To'. or                                                                                                    |      |
| select a specific Meet Type, the Meet List will be reloaded based on the date(s) and/or Meet Close                                                                                                    |      |
| Type. You can combine purging by meet type and date range. For example, you can delete all                                                                                                    |      |

Save separate copies of the file for each team in the Division.

Skip to the Importing Meet Results section

## System Preferences for Team Manager - for novice users

• Select 'Set-up' > 'Preferences' > 'System Preferences'.

Select the following:

- Gender Designations = Boys/Girls (B/G)
- Athlete Screen / Browser Display Options = Show Ages, Show Birth Date, Last Name First
- Show Only 'Faster than' Time STD/Qual Times = unchecked
- Relay Lead-Off Splits = unchecked
- Enable Stroke Rate Reporting = unchecked
- Automated Reminders Automatic Backup every = 7 days
- Automated Reminders Automatic Update Check every = 7 days

NOTE: The backup will be stored in your Database directory (probably TMxxData). The backup file is named SWTM4Archive – xxxx-01.zip where xxxx is the name of your TM Database. TM will maintain up to 10 backups.

- Default Team Registration = USS
- Default Team Type = AGE
- Default Country = USA
- Default LSC = blank
- Default State = IL
- Meet Age-Up Date = 06/01/2??? (current year)
- System Age-Up Date = 06/01/2??? (current year)
- Always Age-Up to Today = unchecked

See image below...

| 🔄 System Preferences                                                                                                    | - 🗆 X                                                                                                    |
|----------------------------------------------------------------------------------------------------|----------------------------------------------------------------------------------------------------|
| <ul> <li>System Preferences</li> <li>Preferences</li> <li>Gender Designations</li> <li>Men/Women (M/W)</li> <li>Male/Female (M/F)</li> <li>Boys/Girls (B/G)</li> <li>Athlete Browser Options</li> <li>Athlete Browser Options</li> <li>Show Ages</li> <li>Show Ages</li> <li>Show Birth Date</li> <li>Show School Year</li> <li>Last Name First</li> <li>First Name First</li> <li>First Name First</li> <li>Show Only "Faster than" Time STD /<br/>Qualifying Times</li> <li>Relay Lead-Off Splits</li> <li>Use Relay Lead Off Splits</li> </ul> | — □ ×          Team/Swimmer Defaults         Default Team Registration:         Default Team Type:         AGE         Default Country:         USA         Default LSC:         Default State:         Default City:         Default Postal Code::         Meet Age-Up Date         Meet Start Date         Meet End Date         In 01, 2019 |
| State / Province Labels            • Use "State"         • Use "Province"          Stroke Rates            Enable Stroke Rate Reporting          Automated Reminders         Automatic Backup every 7 days                                                                                                    | System Age-Up Date       Jun 01, 2019       Image: Always Age-Up To Today       Image: DK                                                                                                    |

#### **Custom Age Group Preferences**

Select 'Set-up' > 'Preferences' > 'Report Custom Age Groups'

• Select 'Add' to setup codes for new Groups: 05-08 (8&Under), 09-10, 11-12, 13-14,

•

15-19 (15 & Over).

• Select the stroke and distances for each age group, and click 'OK'.

|                |              |          |        | _ 1 |           |
|----------------|--------------|----------|--------|-----|-----------|
| Event<br>Order | Age<br>Group | Distance | Stroke | Fil | ter by:   |
|                | 08&U         | 25       | Free   | Age | egroups:  |
|                | 08&U         | 50       | Free   |     |           |
|                | 08&U         | 25       | Back   |     | Stroke:   |
|                | 08&U         | 50       | Back   |     |           |
|                | 08&U         | 25       | Breast | C   | )istance: |
|                | 08&U         | 50       | Breast |     |           |
|                | 08&U         | 25       | Fly    |     |           |
|                | 08&U         | 50       | Fly    |     |           |
|                | 08&U         | 100      | IM     |     |           |
|                | 09-10        | 50       | Free   |     |           |
|                | 09-10        | 100      | Free   |     |           |
|                | 09-10        | 50       | Back   |     |           |
|                | 09-10        | 50       | Breast |     |           |
|                | 09-10        | 50       | Fly    |     |           |
|                | 09-10        | 100      | IM     |     |           |
|                | 11-12        | 50       | Free   |     |           |
|                | 11-12        | 100      | Free   |     |           |
|                | 11-12        | 50       | Back   |     |           |
|                | 11-12        | 50       | Breast |     |           |
|                | 11-12        | 50       | Fly    |     |           |
|                | 11-12        | 100      | IM     |     |           |
|                | 13-14        | 50       | Free   |     |           |
|                | 13-14        | 100      | Free   |     |           |
|                | 13-14        | 50       | Back   |     |           |
|                | 13-14        | 50       | Breast |     |           |
|                | 13-14        | 50       | Fly    |     |           |
|                | 13-14        | 100      | IM     |     |           |
|                | 15-0v        | 50       | Free   |     |           |
|                | 15-0v        | 100      | Free   |     |           |
|                | 15-0v        | 50       | Back   |     |           |
|                | 15-0v        | 50       | Breast |     |           |
|                | 15-0v        | 50       | Fly    |     |           |
|                | 15-0v        | 100      | IM     |     |           |
|                | 15-0v        | 200      | IM     |     |           |

#### **Report Preferences**

Select 'Set-up' > 'Preferences' > 'Report Preferences'. Setup Report Headers:

- Header 1: = DuPage Swim & Dive Conference
- Header 2: = Bloomingdale Barracudas (Use your own team name!)

| Depart Formate D Depart Handara D D                                                                                                    | hunchustion                                      |  |  |  |  |  |  |  |
|----------------------------------------------------------------------------------------------------|--------------------------------------------------|--|--|--|--|--|--|--|
| Report Formats Report Headers Punctuation                                                                                                    |                                                  |  |  |  |  |  |  |  |
|                                                                                                    |                                                  |  |  |  |  |  |  |  |
| Header 1 : DuPage Swim & Dive Con                                                                                                    | ference                                          |  |  |  |  |  |  |  |
| Header 2 : Bloomingdale Barracudas                                                                                                    |                                                  |  |  |  |  |  |  |  |
|                                                                                                    |                                                  |  |  |  |  |  |  |  |
| Optional Official Statement for Entries                                                                                                    |                                                  |  |  |  |  |  |  |  |
| certify the entries are valid.                                                                                                    | used for coaches or officials of the team to     |  |  |  |  |  |  |  |
| I hereby certify that all individuals on this e                                                                                                    | ntry form are registered members of USA Swimming |  |  |  |  |  |  |  |
| and that they are eligible to compete in this                                                                                                    | i meet.                                          |  |  |  |  |  |  |  |
| The last line appears below the signature                                                                                                    | line and identifies who can sign off on the      |  |  |  |  |  |  |  |
| entries.                                                                                                    |                                                  |  |  |  |  |  |  |  |
| (Must be a USA Swimming Non-Athlete Me                                                                                                    | mber)                                            |  |  |  |  |  |  |  |
|                                                                                                    |                                                  |  |  |  |  |  |  |  |
|                                                                                                    |                                                  |  |  |  |  |  |  |  |
| 0                                                                                                    | K Cancel                                         |  |  |  |  |  |  |  |
|                                                                                                    |                                                  |  |  |  |  |  |  |  |
|                                                                                                    |                                                  |  |  |  |  |  |  |  |
|                                                                                                    |                                                  |  |  |  |  |  |  |  |
| Report Preferences                                                                                                    |                                                  |  |  |  |  |  |  |  |
| Report Preferences<br>Report <u>F</u> ormats Report <u>H</u> eaders P                                                                                                    | Punctuation                                      |  |  |  |  |  |  |  |
| Report Preferences<br>Report <u>F</u> ormats Report <u>H</u> eaders                                                                                                    | unctuation                                       |  |  |  |  |  |  |  |
| Report Preferences<br>Report <u>F</u> ormats Report <u>H</u> eaders P                                                                                                    | Punctuation                                      |  |  |  |  |  |  |  |
| Report Preferences<br>Report Formats Report Headers P                                                                                                    | Punctuation                                      |  |  |  |  |  |  |  |
| Report Preferences Report <u>Formats</u> Report <u>H</u> eaders                                                                                                    | Open Events                                      |  |  |  |  |  |  |  |
| Report Preferences Report Formats Report Headers P Output Options C As keyed/imported C UPPERCASE Only                                                                                 | Open Events                                      |  |  |  |  |  |  |  |
| Report Preferences<br>Report <u>Formats</u> Report <u>H</u> eaders <u>P</u><br>Output Options<br>As keyed/imported<br>UPPERCASE Only<br>Upper/Lower Case                               | Open Events                                      |  |  |  |  |  |  |  |
| A Report Preferences  Report Eormats                                                                                                    | Open Events                                      |  |  |  |  |  |  |  |
| Report Preferences Report <u>Formats</u> Report <u>Headers</u> Output Options As keyed/imported UPPERCASE Only OUpper/Lower Case                                                       | Open Events  Open Senior  Open                   |  |  |  |  |  |  |  |
| Report Preferences         Report Formats       Report Headers         Output Options         Output Options         As keyed/imported         UPPERCASE Only         Upper/Lower Case | Open Events Open Senior Open Open                |  |  |  |  |  |  |  |
| Report Preferences         Report Eormats       Report Headers         Output Options         Output Options         As keyed/imported         UPPERCASE Only         Upper/Lower Case | Open Events  Open Senior  Open                   |  |  |  |  |  |  |  |
| Report Preferences Report <u>Formats</u> Report <u>Headers</u> Output Options  As keyed/imported  UPPERCASE Only  Upper/Lower Case                                                     | Punctuation Open Events  Open Senior Open Open   |  |  |  |  |  |  |  |
| Report Preferences         Report Formats       Report Headers         Output Options         As keyed/imported         UPPERCASE Only         Upper/Lower Case                        | Punctuation                                      |  |  |  |  |  |  |  |
| Report Preferences         Report Eormats       Report Headers         Output Options         As keyed/imported         UPPERCASE Only         Upper/Lower Case                        | Punctuation                                      |  |  |  |  |  |  |  |

- Output Options = Upper/Lower Case
- Open Events = No
   Designation

#### **Course Conversion**

Select 'Set-up'> 'Course Conversion'
Enter 'Yards to SC Meters and SC Meters to Yards Conversion Factors' to 1.1 (NOT THE DEFAULT OF 1.11).

|                                                                                                    |                                                                                                    |                            | and the second second second second second second second second second second second second second second second |  |  |  |  |  |  |  |
|----------------------------------------------------------------------------------------------------|----------------------------------------------------------------------------------------------------|----------------------------|----------------------------------------------------------------------------------------------------|--|--|--|--|--|--|--|
| 🕐 Course Conversion Setup                                                                                                    |                                                                                                    |                            | ×                                                                                                    |  |  |  |  |  |  |  |
| Age Group High School College Australia UK ASA                                                                                                    |                                                                                                    |                            |                                                                                                    |  |  |  |  |  |  |  |
| Yards to SC Meters -and- SC Meters to Yards Conversion Factors                                                                                                    |                                                                                                    |                            |                                                                                                    |  |  |  |  |  |  |  |
| 25/50/100/200 Yards to       Enter a factor to be used to convert Yard times to SC Meters and vice-vers (Multiply Yards by factor to get SC Meters and divide SC Meters by factor Yards.)                                                                                                    |                                                                                                    |                            |                                                                                                    |  |  |  |  |  |  |  |
| SC Meters to / from LC Meters Turn Factors                                                                                                    |                                                                                                    |                            |                                                                                                    |  |  |  |  |  |  |  |
| Freestyle:       .8       seconds for each extra turn       Add the turn factors when go         Backstroke:       .6       seconds for each extra turn       Meters. Subtract the turn factors         Breaststroke:       1       seconds for each extra turn       Meters to SC Meters.                                                                                                    | ing from SC M<br>ors when goi                                                                                                    | leters to L(<br>ng from LC |                                                                                                    |  |  |  |  |  |  |  |
| Butterfly: 7 seconds for each extra turn Freestyle Example (.8 second                                                                                                    | rn Freestyle Example (.8 seconds for extra turns):                                                                                                    |                            |                                                                                                    |  |  |  |  |  |  |  |
| Individual Medley: 8 seconds for each extra turn LC 200 Meters has 3 turns                                                                                                    | h extra turn LC 200 Meters has 3 turns.                                                                                                    |                            |                                                                                                    |  |  |  |  |  |  |  |
| SC 200 Meters has 7 turns                                                                                                    | SC 200 Meters has 7 turns (4 extra turns).                                                                                                    |                            |                                                                                                    |  |  |  |  |  |  |  |
| Straight Factor SC to LC add 3.2 seconds                                                                                                    | SC to LC add 3.2 seconds (.8 x 4 turns)                                                                                                    |                            |                                                                                                    |  |  |  |  |  |  |  |
| LC to SC subtract 3.2 seco                                                                                                    | LC to SC subtract 3.2 seconds (.8 x 4 turns)                                                                                                    |                            |                                                                                                    |  |  |  |  |  |  |  |
| Typical straight turn factor is .02 (2%) 2:00.00 SC converts to 2:0                                                                                                    | 3.20 LC                                                                                                    |                            |                                                                                                    |  |  |  |  |  |  |  |
| Long Distance Conversion Factors (Yards to/from Meter           Yards to Meters, multiply by conversion factor.         For these three long distance events, th           Meters to Yards, divide by conversion factor.         applied first then the conversion factor is                                                                                                    | Long Distance Conversion Factors (Yards to/from Meters Only)         Yards to Meters, multiply by conversion factor.       For these three long distance events, the selected turn factor is applied first then the conversion factor is applied. |                            |                                                                                                    |  |  |  |  |  |  |  |
| 500 Yards to 400 Meters and 1000 Yards to 800 Meters:                                                                                                    | or is 0.875<br>or is 1.006                                                                                                    |                            |                                                                                                    |  |  |  |  |  |  |  |
| Result Browser Conversion Preference         Image: Conversion Preference         Image: Conve         Image: |                                                                                                    | Cancel                     |                                                                                                    |  |  |  |  |  |  |  |

#### Team Setup

• Setup all DSDC Teams with the 2-letter code that the DSDC uses (i.e. Roselle = RO, Wood Dale/Addison = WA). Remember, setup a separate file for each team in the Division.

| <u>A</u> | <u>B</u>     | <u>C</u>      | <u>D</u>         | <u>E</u>   | <u>F</u> | <u>G</u> | <u>H</u> | <u> </u> | <u>_</u>     | <u>K</u> | L        |
|----------|--------------|---------------|------------------|------------|----------|----------|----------|----------|--------------|----------|----------|
| Code     | LSC          | Team Name     |                  | Mail To    |          |          |          | E-Mail   |              | Day      | Phone    |
| BL       | L            | Bloomingdal   | e Barracud       | as         |          |          |          |          |              | 847      | 2082457  |
| RO       | L            | Roselle Rac   | ers              |            |          |          |          |          |              |          |          |
|          |              |               |                  |            |          |          |          |          |              |          |          |
|          | 🖏 Team       | Maintenand    | e                | _          |          |          |          |          | _            |          | ×        |
|          | - Team Nar   | nes/Registra  | tion ———         |            | _        |          |          |          |              |          |          |
|          |              | Т             | eam Abbr:        | RO         |          |          |          | Team     | Registration | USS      | -        |
|          |              | Full Te       | am Name:         | Roselle Ra | cers     |          |          |          |              |          | _        |
|          |              | Short Te      | am Name:         | Roselle    |          |          |          |          | Team Type    | C AGE    | <b>-</b> |
|          |              |               |                  |            |          |          |          | т        | eam Division | :        | <b>.</b> |
|          |              |               |                  |            |          |          |          |          |              |          | <u> </u> |
|          | - Mailing In | formation —   |                  |            |          |          |          |          |              |          |          |
|          | -            | 1             | Aail To:         |            |          |          |          |          | Sta          | ate 📊    | <b>_</b> |
|          |              | Ac            | Idress:          |            |          |          |          |          |              |          |          |
|          |              |               | City:            |            |          |          |          |          | La           | ю.  IL   | _        |
|          |              | Posta         | I Code:          |            |          |          |          |          | Count        | ry: USA  | -        |
|          |              | E-Mail Ac     | ldress:          |            |          |          |          |          |              |          | _        |
|          | Telephon     | - Information |                  |            |          |          |          |          |              |          |          |
|          | - relephon   |               | av Dhone:        |            |          | 1        |          |          | 0            |          |          |
|          |              | Even          | ing Phone:       |            |          |          |          |          | ·            | ·        |          |
|          |              | Lion          | FΔX <sup>.</sup> |            |          |          |          |          | Can          | cel      |          |
|          |              |               |                  |            |          |          |          |          |              |          |          |
|          |              |               |                  |            |          |          |          |          |              |          |          |

#### **Meet Setup**

• Setup Meets (by dates) per the DSDC schedule for the team, labeled 'Lombard @ Itasca' noting yard (Y) or meter (S) pool, Meet Date, and Summer League (SL). Meets are 'S' only if at Villa Park, otherwise 'Y'.

NOTE: Be careful to only set Villa Park as 'S', otherwise you will have incorrectly converted times at the seed meeting.

Continued...

🖏 Add Edit Delete Events Results Entries Import Ageup Reports Help

| C | ロ 🛎 🗙 🕗 🌐 🖗 🖨 💼                                         |                             |                                          |                        |               |                                         |  |  |  |  |
|---|---------------------------------------------------------|-----------------------------|------------------------------------------|------------------------|---------------|-----------------------------------------|--|--|--|--|
|   | Meet Type: Course: Meets Since: 08/08/19 Use Since Date |                             |                                          |                        |               |                                         |  |  |  |  |
|   | Meet Name                                               | <u>Start</u><br>Date Course | OME<br>Status                            | Meet Sharing<br>Status | Pay<br>Status | Meet Information Name A Conference @ RO |  |  |  |  |
| ₽ | A Conference @ RO                                       | 27-Jul-19 Y                 | Collecting offline                       |                        |               | Location Roselle                        |  |  |  |  |
|   | WR@BL                                                   | 20-Jul-19 Y<br>13-Jul-19 Y  | Collecting offline                       |                        |               | Meet Type AG<br>End Date July 27, 2019  |  |  |  |  |
| ┝ | BL@WD<br>CS@BL                                          | 10-Jul-19 Y<br>06-Jul-19 Y  | Collecting offline<br>Collecting offline |                        |               | Swimmers Entered 45 Relays Entered 20   |  |  |  |  |
|   | HP@BL                                                   | 29-Jun-19 Y                 | Collecting offline                       |                        |               |                                         |  |  |  |  |
|   | IT@BL                                                   | 22-Jun-19 Y                 | Collecting offline                       |                        |               |                                         |  |  |  |  |
| L | BL@VP<br>BA@BI                                          | 19-Jun-19 S                 | Collecting offline                       |                        |               |                                         |  |  |  |  |
|   | AD@BL                                                   | 12-Jun-19 Y                 | Collecting offline                       |                        |               |                                         |  |  |  |  |
|   | BL@LO                                                   | 05-Jun-19 Y                 | Collecting offline                       |                        |               |                                         |  |  |  |  |
|   |                                                         |                             |                                          |                        |               |                                         |  |  |  |  |

• Setup events for one meet including the stroke / distance/ group / sex for each event. Or see the following page for a faster setup...

| Meet Event Maintenance [Results]                                                                                                    |                                                                                                    |                                                                                           |                             |                       |  |  |  |  |  |
|----------------------------------------------------------------------------------------------------|----------------------------------------------------------------------------------------------------|-------------------------------------------------------------------------------------------|-----------------------------|-----------------------|--|--|--|--|--|
| Event Event Number 1                                                                                                    | Gender<br>C Male • F                                                                                                    | emale C Mixed                                                                             | Session / Divis             | Division              |  |  |  |  |  |
| CIndividual                                                                                                    | Alter                                                                                                    | nate Gender                                                                               |                             |                       |  |  |  |  |  |
| • Relay                                                                                                    |                                                                                                    |                                                                                           |                             |                       |  |  |  |  |  |
| Age Range <ul> <li>6 &amp; Under</li> <li>9-9</li> <li>8 &amp; Under</li> <li>10-10</li> <li>10 &amp; Under</li> <li>11-11</li> <li>15 &amp; Over</li> <li>12-12</li> <li>Open/Senior</li> <li>13-13</li> <li>7 - 8</li> <li>14-14</li> <li>9 - 10</li> <li>15-15</li> <li>11 - 12</li> <li>16-16</li> <li>13 - 14</li> <li>17-17</li> <li>15 - 16</li> <li>15 - 18</li> <li>17 - 18</li> <li>Low Age</li> <li>Other</li> <li>High Age</li> </ul> | Distance<br>25<br>50<br>100<br>200<br>400<br>500<br>800<br>1000<br>1500<br>1650<br>1 Meter<br>3 Meter<br>Platform<br>Other | Stroke<br>C Free<br>Back<br>Breast<br>Fly<br>Medley<br>5 Dives<br>C 6 Dives<br>C 11 Dives |                             |                       |  |  |  |  |  |
|                                                                                                    |                                                                                                    |                                                                                           | Relay I<br>Female 8 & Under | Event<br>r 100 Medley |  |  |  |  |  |
| For 'Other' Age Ranges, use 0 to design                                                                                                    | ate 'Under' and 99 to                                                                                                    | designate 'Over'.                                                                         | <u>о</u> к                  | Cancel                |  |  |  |  |  |

Or you can copy the events from one of last year's meets. With the new meet open, select Copy Events, then choose an old meet to copy events from. Then copy that meet's event template to all the other scheduled meets.

Division Record Keeper Instructions. 10 of 16 Revised: June 2025

| 🏠 Copy Events                                                                             | - 🗆 ×                                                                  | < |
|-------------------------------------------------------------------------------------------|------------------------------------------------------------------------|---|
| Meet: 13-Jul-19 WR@BL                                                                     |                                                                        |   |
| Copy Options                                                                              | Copy Options                                                           | _ |
| <ul> <li>All Events</li> <li>Individual Events Only</li> <li>Relay Events Only</li> </ul> | <ul> <li>Entry Events</li> <li>Results Events</li> <li>Both</li> </ul> | - |
| Also Copy Entries                                                                         |                                                                        |   |
|                                                                                           | OK Cancel                                                              | _ |

#### **Importing Meet Results**

Teams will send you a Meet Manager backup file, and/or a Meet Manager results file.

If the home host team sends you the Meet Results file (preferred), using Team Manager import the results into each respective Team Manager file. The file is usually named: "Meet Results..." with the team name at the END OF THE FILE NAME.

Select 'File' > 'Import' > 'Meet Results' then select the results file that was emailed to you, allow Team Manager to unzip the file, then open the resulting data file (usually located in TM7Temp).

If the home host team only sends you a "Swmm7Bkup...zip" file, you will need to Extract the file in Windows File Explorer.

Then open the Meet Manager application. (Meet Manager installation directions, if needed)

- Select 'File' > 'Open/New'
- Navigate to the unzipped file, and open it.

Then export the results from within Meet Manager.

- Select 'File' > 'Export' > 'Results for Swim Manager'...
- Select the specific team you will export
- Save the resulting ZIP file to an accessible location on the computer.

| File | Set-up     | Events   | Athletes | Relays | Teams | Seeding | Run | Reports | Labels | Check for Updates | Help |        |                                                                                                    |
|------|------------|----------|----------|--------|-------|---------|-----|---------|--------|-------------------|------|--------|----------------------------------------------------------------------------------------------------|
|      | Open / N   | lew      |          |        |       |         |     |         |        |                   |      | Ctrl+O |                                                                                                    |
|      | Save As    |          |          |        |       |         |     |         |        |                   |      |        |                                                                                                    |
|      | Duplicate  | e        |          |        |       |         |     |         |        |                   |      |        |                                                                                                    |
|      | Backup     |          |          |        |       |         |     |         |        |                   |      | Ctrl+B | and the second second se |
|      | Restore    |          |          |        |       |         |     |         |        |                   |      | Ctrl+R |                                                                                                    |
|      | Unzip File | e        |          |        |       |         |     |         |        |                   |      |        |                                                                                                    |
|      | Repair/C   | ompact l | Database |        |       |         |     |         |        |                   |      |        |                                                                                                    |
|      | Purge      |          |          |        |       |         |     |         |        |                   |      | >      |                                                                                                    |
|      | Import     |          |          |        |       |         |     |         |        |                   |      | >      |                                                                                                    |
|      | Export     |          |          |        |       |         |     |         |        |                   |      | >      | Results for Swim Manager or SWIMS or NCAA or USMS                                                                                                    |
|      |            |          |          |        |       |         |     |         |        |                   |      |        |                                                                                                    |

 $\times$ 

#### 🖏 Export Results

| Selection Criteria                  |                                                                        |          |            |                                                                |  |  |  |  |
|-------------------------------------|------------------------------------------------------------------------|----------|------------|----------------------------------------------------------------|--|--|--|--|
| Team :                              | Team :                                                                 |          |            |                                                                |  |  |  |  |
| LSC :                               | BL-IL Bloomingdale Barracudas                                          |          |            |                                                                |  |  |  |  |
|                                     | WB-IL Woodridge Sea Lions                                              |          |            |                                                                |  |  |  |  |
| Both     Male (     Femal           | <ul> <li>G Both</li> <li>C Male Only</li> <li>C Female Only</li> </ul> |          |            | Relays Plus Athletes     Relays Without Athletes     No Relays |  |  |  |  |
|                                     | Fvents                                                                 |          |            |                                                                |  |  |  |  |
| 💌 Standa                            | Standard Events                                                        |          |            | Final Results Only                                             |  |  |  |  |
| 🔽 Time T                            | Time Trial Events                                                      |          |            | 🔲 Semi-Final Results Only                                      |  |  |  |  |
| 🔽 Swim-o                            | Swim-off Events                                                        |          |            | Copy last .hy3 and .cl2 file                                   |  |  |  |  |
|                                     |                                                                        |          |            | Exclude Foreigners                                             |  |  |  |  |
|                                     |                                                                        |          |            | Exclude Birth Dates                                            |  |  |  |  |
|                                     |                                                                        |          |            | Exclude Diving                                                 |  |  |  |  |
| 🔲 Use Alternate Team Abbr           |                                                                        |          |            | Exclude Bonus Events                                           |  |  |  |  |
| Only Include Athletes with a USS ID |                                                                        |          |            |                                                                |  |  |  |  |
|                                     |                                                                        | <u>c</u> | <u>i</u> ĸ | <u>C</u> ancel                                                 |  |  |  |  |

Then within Team Manager, import the results.

Select 'File' > 'Import' > 'Meet Results' then select the results file, allow Team Manager to unzip the file, then open the resulting data file (usually located in TM7Temp)

#### **Preparation for the Conference Seed Meeting**

#### Saturday prior to Seed Meeting

Division Record Keepers should verify they have results for all swim meets. This will make life easier for everyone.

#### Sunday prior to Seed Meeting

Division Record Keepers should send out Top Times and Meets Attended Report to all teams in your division no later than 5 p.m. Sunday night.

Division Record Keepers —

- Make sure you have data imported for every meet into Team Manager (not counting Rainouts, but there should be a list of entries from the rainout meet that each team can send via PDF). It is STRONGLY recommended to maintain a separate Team Manager file for each team.
- Import all data ASAP
- Using Team Manager, create the PDF of the "Meets Attended Report" and send to each of your Division Teams
- Reports > Meet Reports > Number of Meets Attended/Splashes
  - You may need to adjust the Date filters in the 'Meets since' field to the current season only.
  - There are two options in the Sort field. Selecting 'Meets attended' ranks the swimmers with 8 dual meets first and down. Only one rainout meet can count towards the minimum of three dual meets for A Conference.
- Create the PDF of the "Top Times Report" (All Swimmers/All Times report) in order to verify if a swimmer has an 'NT' as their best time.
  - Select 'Reports' > 'Performance Reports' > 'Top Times'.
  - Make sure that you select '0' to print All Times. This report will be very large.
  - Make sure that you select 'YY' (Convert to Yards, Show Yards).
  - Make sure that you check the box 'Include DQs and NSs'.
  - Make sure to choose -"All Meets"
  - Age Grp choose "Use Custom"
  - Sort by Name.
  - Print as 1 Column, so that the report will display the location and date of the meet.

| Top Times Report                                                                                                    | — П X                                                                                                    |  |  |  |
|----------------------------------------------------------------------------------------------------|----------------------------------------------------------------------------------------------------|--|--|--|
| Meet: All Meets                                                                                                    | Prelim / Finals Filter     Splits     Splits     None                                                                                                    |  |  |  |
| Team:       BL-IL       Image: Constraint of the second second se                                                 | <ul> <li>C Finals Only</li> <li>C Prelims Only</li> <li>C Semis Only</li> <li>C Semis Only</li> <li>C Cum/Subt</li> <li>C Legal</li> <li>Stroke Rate</li> </ul> Course Options C YO (Show Yards Only) C SO (Show SC Meters Only) C LO (Show LC Meters Only) C YY (Convert to Y, Show Y) C SS (Convert to SC, Show SC) C LL (Convert to LC, Show Actual) C YA (Convert to SC, Show Actual) C LA (Convert to LC, Show Actual) C All Courses (Show Actual) |  |  |  |
| School Year:                                                                                                    |                                                                                                    |  |  |  |
| Stroke: Distance: V Distance: V Distance: |                                                                                                    |  |  |  |
| Dates Improvement                                                                                                    | Eithers     Stds     Records     Points       Event Filters     Meet Type:                                                                                                    |  |  |  |
| Use Times Since: 08/08/19 Use Since Date                                                                                                    | C Relay     Include DQs and NSs      ✓                                                                                                    |  |  |  |
| Use Times Until: 08/08/19 Use Times Until Chronological                                                                                                    | Include Relay non-leadoff Legs                                                                                                    |  |  |  |
| Include "Life Time Best" even if outside date range                                                                                                    | Top How Many? (0 = 0 All Times)                                                                                                    |  |  |  |
| Name     Name     Name     Name     (1 per page)     Event (Current Age)     Event (Age at Meet)     Event (Stroke and Distance)     One Event per Page                                                                                                    | 1 Column C 2 Column C 3 Column     Create Report Cancel                                                                                                    |  |  |  |

- In case you get a blank screen when you try to print the Top Times, here are the instructions for customizing the age groups:
  - Custom Age Group Preferences:
  - Select 'Set-up', 'Preferences'
  - 'Report Custom Age Groups'
  - Select 'Add' to setup codes for new Groups: 05-08 (8&Under), 09-10, 11-12, 13-14, 15-19 (15 & Over).
- Create the PDF of the "Top Times Spreadsheet" (All Swimmers/All Times report) in order to verify if a swimmer has an 'NT' as their best time.
  - Select 'Reports' > 'Performance Reports' > 'Top Times Spreadsheet'.
  - Make sure that you select 'YY' (Convert to Yards, Show Yards).
  - $\circ~$  Make sure that you check the box 'Include DQs.
  - Make sure to choose -"All Meets"
  - Select Date Since > June 1 of current swim season
  - Age Grp choose "Use Custom"
  - Sort by Gender then age group.

Division Record Keeper Instructions. 14 of 16 Revised: June 2025

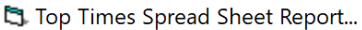

| Meet: All Meets                               |                              | -            |                                   | - Prelim / Fina                 | ls Filter                           |  |  |
|-----------------------------------------------|------------------------------|--------------|-----------------------------------|---------------------------------|-------------------------------------|--|--|
| Athlete Eiltere                               |                              |              |                                   |                                 | • All                               |  |  |
| Toom:                                         | ioto i interio               |              |                                   | Finals (                        | Dnly                                |  |  |
| Team. BL-IL                                   | Gen   Ane                    | Age Gro      |                                   | O Prelims                       | Only                                |  |  |
| Team Division                                 |                              |              |                                   | C Semis (                       | Only                                |  |  |
|                                               | C Use Built                  | In           |                                   | - ourna                         | only                                |  |  |
| Group: 🚽                                      | <ul> <li>Use Cust</li> </ul> |              |                                   |                                 |                                     |  |  |
| Cubarana                                      | G Use Cusi                   | om           |                                   |                                 | Course Options                      |  |  |
| Subgroup.                                     | Use Mast                     | ers          |                                   | C YO (St                        | now Yards Only)                     |  |  |
| WM Group:                                     | Open Eve                     | ents         |                                   | C 50 (Sh                        | now SC Meters Only)                 |  |  |
|                                               |                              |              |                                   | C LO (Sh                        | ow LC Maters Only)                  |  |  |
| WM Subgroup:                                  | la aluda la a                |              |                                   | C LO (Sil                       | ow Echieters Only)                  |  |  |
| Cabaal Vaar                                   | include inac                 |              |                                   |                                 | niveri lo 1, Snow 1)                |  |  |
| School Year.                                  | Show Names (                 | Only [       |                                   | U SS (Co                        | nvert to SC, Show SC)               |  |  |
| LSC:                                          |                              |              |                                   | C LL (Co                        | nvert to LC, Show LC)               |  |  |
|                                               |                              |              |                                   | O YA (Co                        | nvert to Y, Show Actual)            |  |  |
| Printer Ori                                   | entation                     |              |                                   | SA (Convert to SC, Show Actual) |                                     |  |  |
| <ul> <li>Landscape (15 Events max)</li> </ul> |                              |              | C LA (Convert to LC, Show Actual) |                                 |                                     |  |  |
| O Portrait (11 Events max)                    |                              |              |                                   |                                 |                                     |  |  |
|                                               |                              |              |                                   |                                 |                                     |  |  |
|                                               |                              |              |                                   | Filtere S                       | tde )                               |  |  |
| Dates                                         |                              |              |                                   |                                 | .ua                                 |  |  |
|                                               |                              |              |                                   |                                 | Meet Type:                          |  |  |
| Use Times Since: 06/01/22                     |                              | Hoo Since De | to 🖬 🗌                            |                                 | Include DO's M                      |  |  |
| 030 miles Since. [ 06/01/25                   |                              | Use Since Da |                                   |                                 |                                     |  |  |
| Use Times Until: 07/21/23                     |                              | Use Times Un | ıtil 🔲 🗌                          |                                 |                                     |  |  |
| K.                                            | ,                            |              |                                   |                                 | Include Relay non-leadoff Legs      |  |  |
|                                               |                              |              |                                   |                                 | Include ONLY Relay non-leadoff Legs |  |  |
|                                               |                              |              |                                   |                                 | Include Swimmers with No Results    |  |  |
|                                               |                              |              |                                   |                                 |                                     |  |  |
| So                                            | rt by                        | I            |                                   |                                 |                                     |  |  |
| by Gender then Age Group                      |                              |              |                                   |                                 |                                     |  |  |
| -                                             |                              |              |                                   |                                 |                                     |  |  |
| by Age Group then Gender                      |                              |              |                                   |                                 | Create Report Cancel                |  |  |
|                                               |                              |              |                                   |                                 |                                     |  |  |

### Monday prior to Seed Meeting

- Line-Ups for both A & B Conferences should be submitted by teams to their division record keepers no later than 12 p.m. Monday afternoon so the meet can be created.
- DO NOT submit times with your entries.
- Times will be imported by the Division Record Keeper from their Team Manager file.
- Lineups will be imported into the Division Record Keeper's Team Manager file for each team.
  - Resolve any problems. If a team has different Seed Times than the Division Record Keeper report, investigate to figure out which seed time correct. Usually one person is missing a meet. Using Top Times Report by Swimmer will help determine the conflict. (This can also be resolved the Seed Meeting)

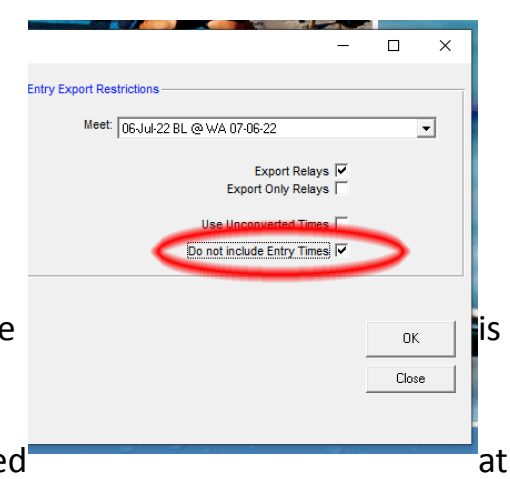

Х

• The Division Record Keeper will use the 'Calculate Custom' button for relays with NT for times

- The Division Record Keeper will export 'Entries' for each team and import into the respective <u>Meet Manager Conference file.</u>
- To adjust the relay times, coaches should have the meet date/times to prove the four swimmer's times during the seed meeting, especially if a relay has NT for a time.
- Email a PDF of the Meet Program for each team (DO NOT PRINT ONE PROGRAM FOR ALL TEAMS, KEEP THEM SEPARATE) in your division prior to the seed meeting so that coaches and record keepers can go through it at the seed meeting.

#### Day of Seed Meeting

- Look over meet programs
- Make any adjustments
- Verify alternates are listed on relays

#### **REMINDERS:**

#### A CONFERENCE

Eligibility: "A swimmer must swim in at least three (3) dual meets before he/she can swim in the A conference meet. In the event a meet is rained out, the team line-up may be used to satisfy one (1) of the four dual meet requirements."

So print out those Meets Attended reports, any swimmers that are to be in A conference that only have 2 meets attended due to a rain out, go back and look at any rained out meet entries.

Swimmers must have non DQ seed times for their events.

Alternates are added to each age group by adding them as swimmer #5, #6, etc in the relays

If the exact relay did not swim during the dual meets, composite times (using the swimmers verified top times for that stroke) are to be calculated and added PRIOR to sending in the entries to the division record keepers. Division Record Keepers will have times calculated. Be sure to have supporting documentation to alter these times, but the times should match.

#### **B CONFERENCE**

Eligibility: "A swimmer must swim in at least one (1) dual meet before he/she can swim in the conference meet."

Seed times MAY be a DQ, however in Team Manager it will show as NT, you'll need to look at your top times spreadsheet to make sure there is a previous DQ.